Tango

# **Refunding a Transaction**

17 Steps <u>View on Tango</u>

Created by

Asia Stuart

Creation Date April 14, 2022 Last Updated April 14, 2022

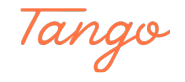

# Go to RecTrac

STEP 2

**Click on Menu** 

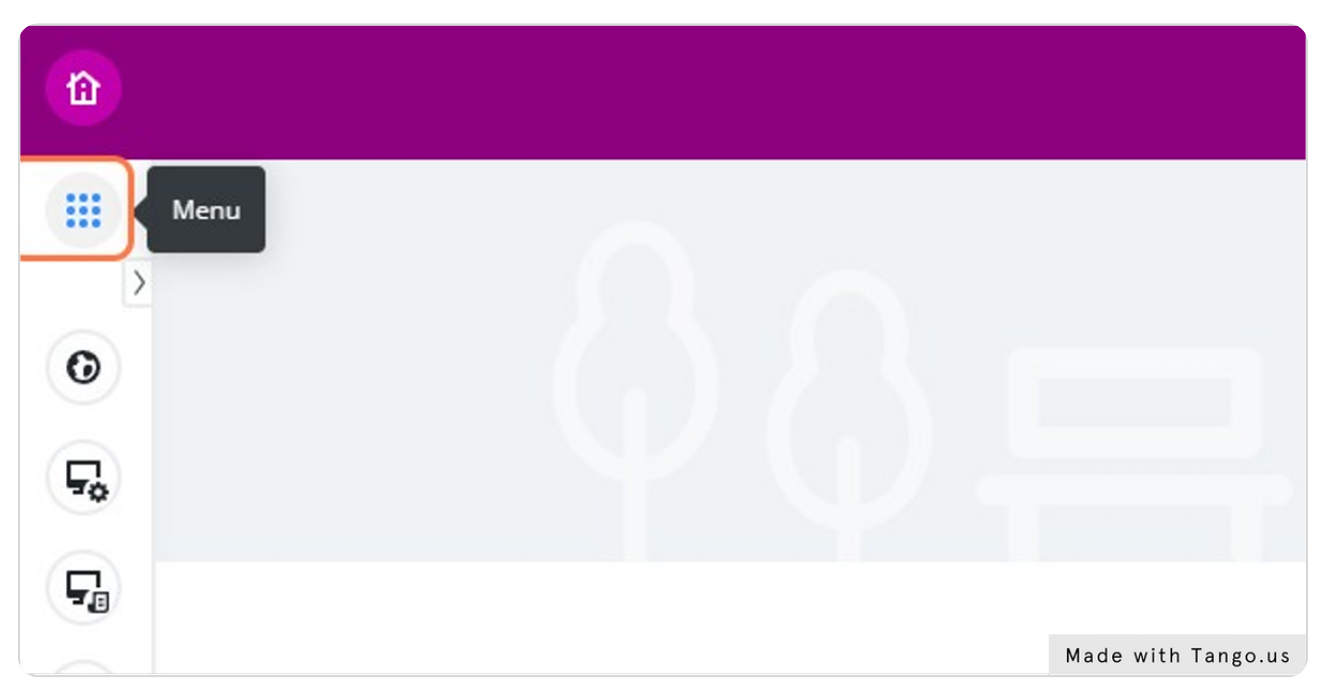

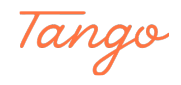

### **Click on Global Sales**

|     | Meria                                    |                     |             |
|-----|------------------------------------------|---------------------|-------------|
| 0   | Q Filter Menu                            | D                   | EC          |
|     | ✓ Home                                   |                     |             |
| E.  | FAVORITES                                |                     |             |
|     | Change Password                          |                     |             |
| 5   | Document Center                          |                     |             |
| F   | 🐻 Global Sales 🔶 🔶                       | Favorites 🖊         |             |
|     | <ol> <li>Household Management</li> </ol> | Global Sales        | ofile       |
| No. | My Events                                |                     | signments   |
|     | S Touch POS                              |                     | ousehold    |
|     | > Processing                             |                     | ansfer/Merg |
|     | > Management                             |                     |             |
|     | > Inquiry                                | Comment Made with T | ango us     |

#### STEP 4

## Type the name of the person you are giving the refund to

When you perform a search you have options when searching. Here are some examples: stuart, asia

### stuart,a

#### stu,asi

All will help you find the person you are looking for.

| Global 9 | Sales Lookup    |          |           |   |              |            |                |          |      |                |     |
|----------|-----------------|----------|-----------|---|--------------|------------|----------------|----------|------|----------------|-----|
| Global S | ales Lookup     |          |           |   |              |            |                |          |      |                |     |
| Lookup   | ▼ stuart,asia   |          |           |   |              |            |                |          |      |                |     |
| Options  | 🗆 Templates 🛛 🛛 | (1) 2 Re | fresh     |   |              |            |                |          |      | Family Me      | mbe |
| HH ID    | Last Name       | ▲ F      | irst Name | ^ | Status       | Birthday   | Age            | Grade    |      | Gender         | н   |
| $\nabla$ | V               |          | $\nabla$  |   | (1) Active 🗘 | V e        |                | $\nabla$ |      | (0) Selected 🗘 |     |
| 13(      | 0171            |          |           |   | Active       | 07/10/2018 | 3 yrs 9 mos    |          | 0.00 |                |     |
| 134      | 4164            |          |           |   | Active       |            | 0 yrs 0 mos    |          | 0.00 |                | R   |
| 24       | 4166            |          |           |   | Active       |            | 0 yrs 0 mos    |          | 0.00 | Female         |     |
| 23       | 3709            |          |           |   | Active       |            | 0 yrs 0 mos    |          | 0.00 |                | D   |
| 23       | 3499            |          |           |   | Active       | 05/18/2018 | 3 yrs 10 mos   |          | 0.00 |                |     |
|          |                 |          |           |   | Activo       | 05/16/2018 | 3 yrs 10 mos   |          |      |                |     |
| 23       | 3498            |          |           |   | Active       | 03/10/2018 | 5 913 10 11103 |          | Mada | with Tanaa     |     |

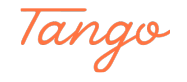

# Click on Search

|              |              | ſ          |                    |
|--------------|--------------|------------|--------------------|
|              |              | L L        | Search             |
|              |              | 1 to 17 of | 50 (Limited to 50) |
| HH Address 1 | HH Address 2 | HH City    | HH Star            |
| V            | V            | V          | (0) Sel            |
|              |              |            | Made with Tango.us |

#### STEP 6

# Click on the person you are looking for

|            |      |          | Status       | Birthday   | Age        |
|------------|------|----------|--------------|------------|------------|
| 7 V        | 7    | $\nabla$ | (1) Active 🗘 | V e        | V          |
| 174786 Stu | uart | Asia     | Active       | 07/22/1987 | 34 yrs 8 m |
| 8 Stu      | uart | Asia     | Active       | 07/22/1007 | 24         |

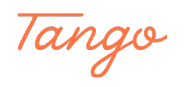

# **Click on Select**

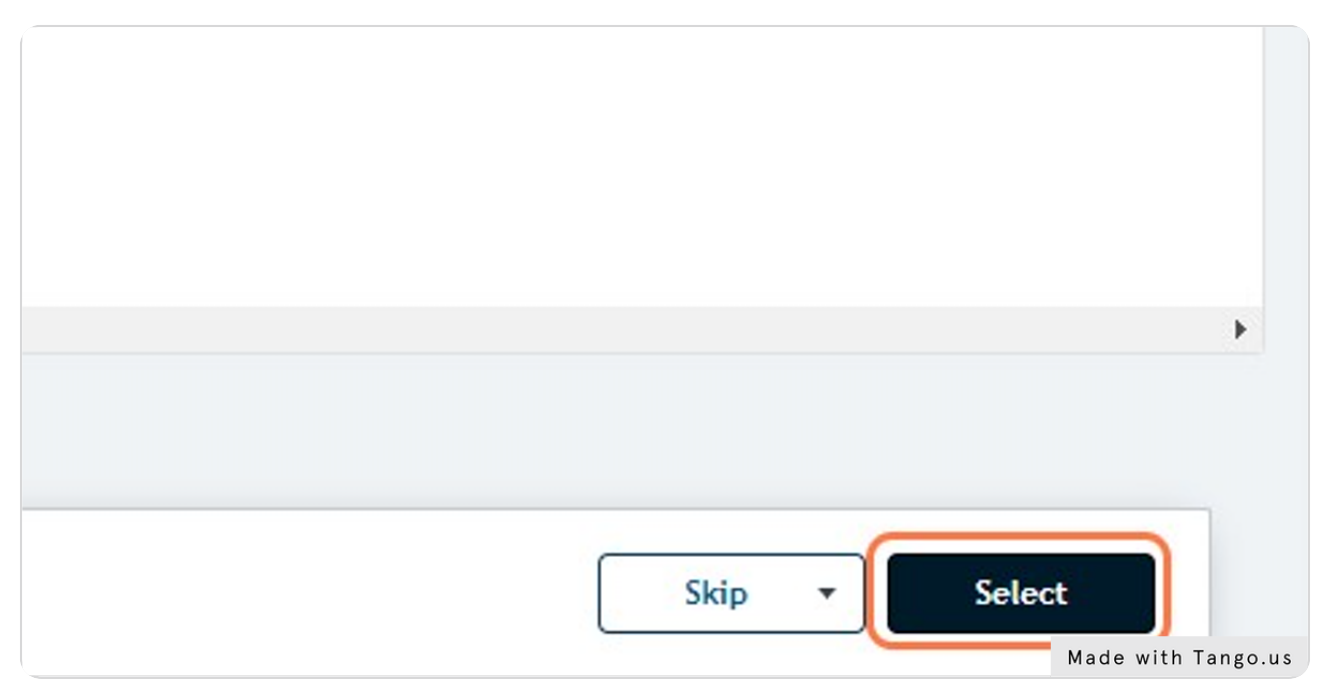

STEP 8

# **Click on Purchase History**

| \$45.00      |                        |           |              |           |                |            |                      |                            |           |
|--------------|------------------------|-----------|--------------|-----------|----------------|------------|----------------------|----------------------------|-----------|
| rice POS Inv | ventory POS Ticket Tou | ich Visit | Purchas      | e History | Super G        | rid League | Waitli               | st Packages                | Per       |
|              | Activity S             | ections   |              |           |                |            | <mark>1 to 15</mark> | of 500 (Limited            | d to 50   |
| tion         | Status                 | Туре      |              | SubType   |                | Category   |                      | Begin Date                 | E         |
|              | (1) Active             | 7         | <sup>7</sup> | 7         | <sup>7</sup> 0 | $\nabla$   | <sup>م</sup>         | 7 e                        |           |
| ţ            | Active                 | HLSC      |              |           |                | 4SENIOR    | Ma                   | 04/11/2020<br>de with Tang | C<br>o.us |

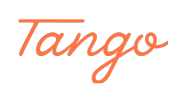

| <b>F</b>   | \$ O | ptions 🗇 Temp | olates 🗹 (0)   | C Refresh                     |            | Purchases   |
|------------|------|---------------|----------------|-------------------------------|------------|-------------|
|            | T    | ran Date 🔹 🔻  | Module 🔺       | Description 🔺                 | First Name | Status      |
| <b>₽</b> ⊕ |      | V 8           | (0) Selected 🗘 | V                             | 7          | (36) Active |
| 20         | 0    | 1/31/2022     | GR             | Tee Time at 5:30 pm, 01/31/   | Albus      | Show        |
| 9          | 0    | 1/31/2022     | PMV            | Pass Visit for GC Sr Daily on | Albus      | Swiped In   |
|            | 0    | 1/31/2022     | PSS            | SENIOR - AFTERNOON WD (       | Albus      | Sold        |
|            |      | 1/27/2022     | PM             | CC Adult Pass (196888)        | Albus      | Active      |
|            | 0    | 1/27/2022     | PM             | CC Adult Pass (92812)         | Asia       | Future      |
|            | 0    | 1/21/2022     | GR             | Tee Time at 9:50 am, 01/21/   | Asia       | Reserved    |
|            | 0    | 1/21/2022     | GR             | Tee Time at 9:50 am, 01/21/   | Asia       | Reserved    |
|            | 0    | 1/20/2022     | GR             | Tee Time at 9:10 am, 01/20/   | Asia       | Reserved    |
|            |      |               |                |                               | Made wi    | th Tango.us |

# Select/ Highlight the item to be refunded

#### STEP 10

# Click on Cancel

| □       01/20/2022       GR       Tee Time at 9:50 am, 01/20/       Asia       Reserve         □       01/20/2022       GR       Tee Time at 9:50 am, 01/20/       Benji       Reserve         □       01/12/2022       GR       Tee Time at 9:50 am, 01/12/       Albus       Reserve         □       01/11/2022       GR       Tee Time at 9:15 am, 01/12/       Albus       Reserve         □       01/11/2022       GR       Tee Time at 7:10 am 12/14/       Albus       Reserve         □       01/11/2022       GR       Tee Time at 7:10 am 12/14/       Albus       Reserve         □       01/11/2022       GR       Tee Time at 7:10 am 12/14/       Albus       Reserve         □       01/11/2022       GR       Tee Time at 7:10 am 12/14/       Albus       Reserve         □       01/11/2022       GR       Tee Time at 7:10 am 12/14/       Albus       Reserve         □       Update Fees ▼       Change ▼       Cancel ▼       Pay Balance ▼       Process ▼ |        | 01/20/2022   | GR       | Tee Time at 9:10 am, 01/20/ Asia  | Reserve          |
|----------------------------------------------------------------------------------------------------|--------|--------------|----------|-----------------------------------|------------------|
| □     01/20/2022     GR     Tee Time at 9:50 am, 01/20/     Benji     Reserve       □     01/12/2022     GR     Tee Time at 9:15 am, 01/12/     Albus     Reserve       □     01/11/2022     GR     Tee Time at 7:10 am 12/14/     Albus     Reserve       □     01/11/2022     GR     Tee Time at 7:10 am 12/14/     Albus     Reserve       □     01/11/2022     GR     Tee Time at 7:10 am 12/14/     Albus     Reserve       □     01/11/2022     GR     Tee Time at 7:10 am 12/14/     Albus     Reserve       □     01/11/2022     GR     Tee Time at 7:10 am 12/14/     Albus     Reserve       □     01/11/2022     GR     Tee Time at 7:10 am 12/14/     Albus     Reserve       □     01/11/2022     GR     Tee Time at 7:10 am 12/14/     Albus     Reserve       □     01/11/2022     GR     Tee Time at 7:10 am 12/14/     Albus     Reserve                                                                                                    |        | 01/20/2022   | GR       | Tee Time at 9:50 am, 01/20/ Asia  | Reserve          |
| 01/12/2022     GR     Tee Time at 9:15 am, 01/12/     Albus     Reserve       01/11/2022     GR     Tee Time at 7:10 am     12/14/     Albus     Reserve       Update Fees ▼     Change ▼     Cancel ▼     Pay Balance ▼     Process ▼                                                                                                    |        | 01/20/2022   | GR       | Tee Time at 9:50 am, 01/20/ Benji | Reserve          |
| Update Fees  Change  Change  Process  Pay Balance  Process                                                                                                    |        | 01/12/2022   | GR       | Tee Time at 9:15 am, 01/12/ Albus | Reserve          |
| Update Fees  Change  Cancel  Pay Balance  Process                                                                                                    | $\Box$ | 01/11/2022   | GR       | Tee Time at 7-10 am 10/14/ Albus  | Recent           |
|                                                                                                    | Up     | odate Fees 🔻 | Change 🔻 | Cancel   Pay Balance              | Process 🔹        |
|                                                                                                    | Up     | odate Fees 🔻 | Change 🔻 | Cancel   Pay Balance              | Process 🔻        |
|                                                                                                    | Up     | odate Fees 🔻 | Change • | Cancel   Pay Balance              | Process <b>•</b> |
|                                                                                                    | Up     | odate Fees 🔻 | Change • | Cancel   Pay Balance              | Process <b>•</b> |

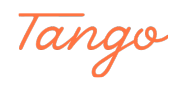

| □       01/20/2022       GR       Tee Time at 9:50 am, 01/20/       Asia       Reserved       0.00         □       01/20/2022       GR       Tee Time at 9:50 am, 01/20/       Asia       Reserved       0.00         □       01/20/2022       GR       Tee Time at 9:50 am, 01/20/       Benji       Reserved       0.00         □       01/20/2022       GR       Tee Time at 9:15 am, 01/12/       Albus       Reserved       0.00         □       01/12/2022       GR       Tee Time at 9:15 am, 01/12/       Albus       Reserved       0.00         □       01/11/2022       GR       Tee Time at 7:10 am 12/14/       Albus       Reserved       0.00         ↓       Update Fees ▼       Change ▼       Cancel ▼       Pay Balance ▼       Process ▼       Reprint ▼       Notes                                                                                                    | Image: String and String and String |           | .2 GR | Tee Time at 9:50 am, 01/21/ Asia            | Reserved | 0.00 |  |
|----------------------------------------------------------------------------------------------------|----------------------------------------------------------------------------------------------------|-----------|-------|---------------------------------------------|----------|------|--|
| Image: Strain of the strain of the strain | □       01/20/2022       GR       Tee Time at 9:50 am, 01/20/       Asia       Reserved       0.00         □       01/20/2022       GR       Tee Time at 9:50 am, 01/20/       Benji       Reserved       0.00         □       01/12/2022       GR       Tee Time at 9:15 am, 01/12/       Albus       Reserved       0.00         □       01/11/2022       GR       Tee Time at 7:10 am 12/14/       Albus       Reserved       0.00         ↓       01/11/2022       GR       Tee Time at 7:10 am 12/14/       Albus       Reserved       0.00         ↓       01/11/2022       GR       Tee Time at 7:10 am 12/14/       Albus       Reserved       0.00         ↓       Update Fees ▼       Change ▼       Cancel ▼       Pay Balance ▼       Process ▼       Reprint ▼       Notes ▼         ↓       Update Fees ▼       Change ▼       Cancel Selected Items       Bulk Cancellation for Daycare, Facility, Court       Notes       ▼                                                                                                    | 01/20/202 | GR GR | Tee Time at 9:10 am, 01/20/ Asia            | Reserved | 0.00 |  |
| □     01/20/2022     GR     Tee Time at 9:50 am, 01/20/ Benji     Reserved     0.00       □     01/12/2022     GR     Tee Time at 9:15 am, 01/12/ Albus     Reserved     0.00       □     01/11/2022     GR     Tee Time at 9:15 am, 01/12/ Albus     Reserved     0.00       □     01/11/2022     GR     Tee Time at 7:10 am 12/14/     Albus     Reserved     0.00       □     01/11/2022     GR     Tee Time at 7:10 am 12/14/     Albus     Reserved     0.00       □     01/11/2022     GR     Tee Time at 7:10 am 12/14/     Albus     Reserved     0.00       □     01/11/2022     GR     Tee Time at 7:10 am 12/14/     Albus     Reserved     0.00       □     01/11/2022     GR     Tee Time at 7:10 am 12/14/     Albus     Reserved     0.00       □     01/11/2022     GR     Tee Time at 7:10 am 12/14/     Albus     Reserved     0.00       □     01/11/2022     GR     Tee Time at 7:10 am 12/14/     Albus     Reserved     0.00       □     01/11/2023     GR     Cancel ▼     Pay Balance ▼     Process ▼     Reprint ▼     Notes                                                                                                    | 01/20/2022       GR       Tee Time at 9:15 am, 01/20/       Benji       Reserved       0.00         01/12/2022       GR       Tee Time at 9:15 am, 01/12/       Albus       Reserved       0.00         01/11/2022       GR       Tee Time at 9:10 am 12/14/       Albus       Reserved       0.00         Update Fees       Change       Cancel       Pay Balance       Process       Reprint       Notes         Update Fees       Change       Cancel Selected Items       Bulk Cancellation for Daycare, Facility, Court       Notes       Courcel                                                                                                    | 01/20/202 | GR GR | Tee Time at 9:50 am, 01/20/ Asia            | Reserved | 0.00 |  |
| Update Fees  Change  Cancel  Pay Balance  Process  Reprint  Notes Cancel Selected Items                                                                                                    | 01/12/2022     GR     Tee Time at 9:15 am, 01/12/ Albus     Reserved     0.00       01/11/2022     GR     Tee Time at 7:10 am 12/14/     Albus     Reserved     0.00       Update Fees ▼     Change ▼     Cancel ▼     Pay Balance ▼     Process ▼     Reprint ▼     Notes ▼       Cancel Selected Items     Bulk Cancellation for Daycare, Facility, Court     Bulk Court     Court     Court                                                                                                    |           | IZ GR | Tee Time at 9:50 am, 01/20/ Benji           | Reserved | 0.00 |  |
| Update Fees  Change Cancel Cancel Items Cancel Items                                                                                                    | Update Fees  Change Cancel Cancel L Cancel  Pay Balance Process Reprint Notes Notes Cancel Selected Items Bulk Cancellation for Daycare, Facility, Court                                                                                                    | 01/12/202 | .2 GR | Tee Time at 9:15 am, 01/12/ Albus           | Reserved | 0.00 |  |
|                                                                                                    | Bulk Cancellation for Daycare, Facility, Court                                                                                                    |           |       | Cancel Selected Items                       |          |      |  |
|                                                                                                    | Bulk Cancellation for Daycare, Facility, Court                                                                                                    |           |       | Cancel Selected Items                       |          |      |  |
| Bulk Cancellation for Daycare, Facility, Court                                                                                                    |                                                                                                    |           |       | Bulk Cancellation for Daycare, Facility, Co | urt      |      |  |
|                                                                                                    |                                                                                                    |           |       |                                             |          |      |  |
|                                                                                                    |                                                                                                    |           |       |                                             |          |      |  |

# **Click on Cancel Selected Items**

#### STEP 12

### Click on \$21.00 Refund

After clicking on Cancel Selected Items, it will put the refund in the shopping cart.

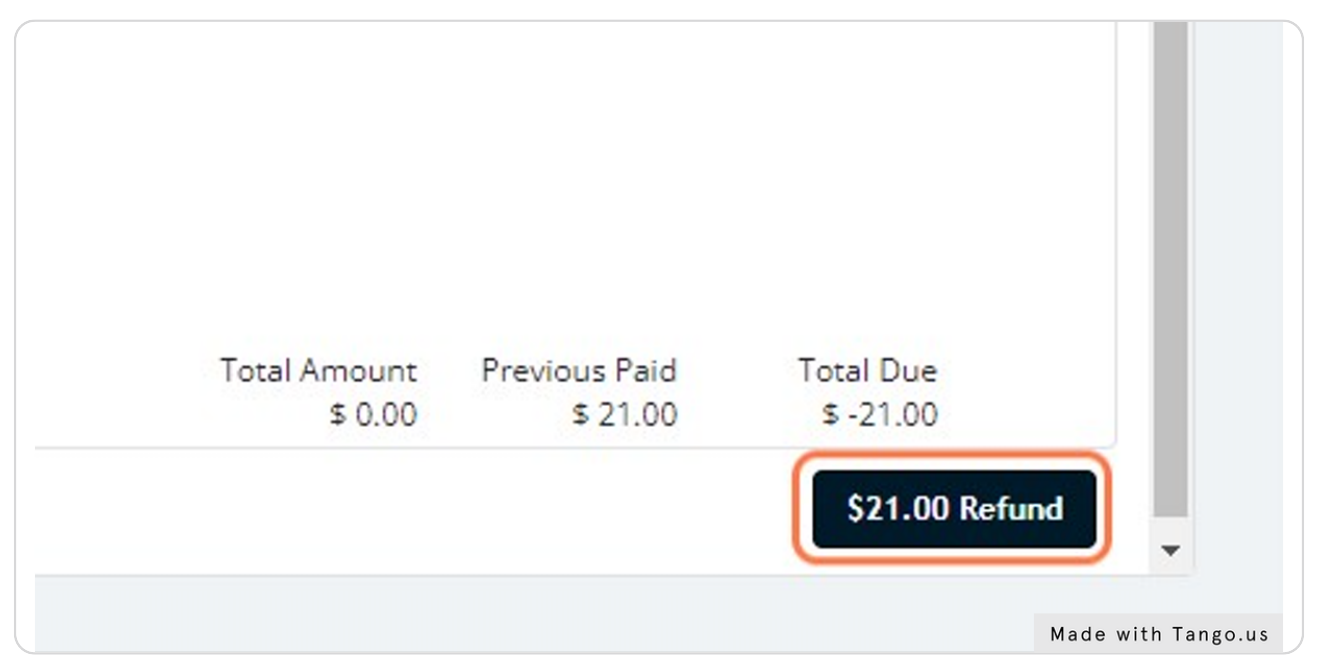

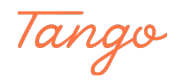

# Click on OK

This screen is important - it will show the way the item was paid for. You will need to refund it to the same payment type.

| 111 N. (200100-01) |           |              |                  |                        |                    |
|--------------------|-----------|--------------|------------------|------------------------|--------------------|
| Albus              | Swiped In | Previous Par | ments            | 2252405 044            |                    |
| Albus              | Sold      |              |                  |                        |                    |
| Albus              | Active    | Refunded     | items were origi | nally naid using: Siri | usware Cash        |
| Asia               | Future    | Kerandea     | items were ongi  | nany para asing. Sin   | usware, cash       |
| Asia               | Reserved  |              |                  |                        |                    |
| Asia               | Reserved  | ок           |                  |                        |                    |
| Asia               | Reserved  | 0.00         | 0.00             | 5253033 UT/            | 20/2022            |
| Asia               | Reserved  | 0.00         | 0.00             | 3233642 01/            | 20/2022            |
| Benji              | Reserved  | 0.00         | 0.00             | 3233642 01/            | 20/2022            |
| Albus              | Reserved  | 0.00         | 0.00             | 3217026 01/            | 12/2022            |
| Albrie             | Received  | 0.00         | 0.00             | 2011050 1 M            | lade with Tango.us |

#### STEP 14

# Click on highlight

| << Back         | Name Lookup | as Ob      |
|-----------------|-------------|------------|
| Dack            | Rame Lookup | Pay Cod    |
| Total Refund    |             |            |
| \$ 21.00        |             |            |
| Total Paid 访    |             |            |
| \$ 21.00        |             |            |
| Pay Code (      |             |            |
| Not Selected    |             | \$         |
| Refund Option ( |             |            |
| Refund Now      |             | <u>•</u> д |

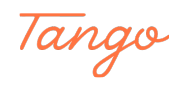

# Click on 02 - Cash

Select the payment type.

|            |                                         | Pay Code A Description A Amount Type |
|------------|-----------------------------------------|--------------------------------------|
|            | Total Refund                            |                                      |
| <b>F</b> a | \$ 21.00                                |                                      |
|            | Total Paid (j)                          |                                      |
| <b>₽</b> ⊕ | \$ 21.00                                | No records were fo                   |
| 28         | Pay Code (                              |                                      |
| ~•         | Not Selected                            |                                      |
|            | Not Selected                            |                                      |
|            | 01 - Check                              | 4                                    |
|            | 02 - Cash                               |                                      |
|            | 03 - DISC/MC/VISA                       | Use/Refund Credit 🔻                  |
|            | 04 - AMEX                               |                                      |
|            | - djhueMonienelfender∠ord               |                                      |
|            |                                         |                                      |
|            | Add Refund Alternate Payee              |                                      |
|            |                                         |                                      |
|            | Shopping Cart                           |                                      |
|            | © Options 	☐ Templates 	☑ (0)           | Made with Tange up                   |
|            | Denvirent Provident Provident Provident | Made with rango.us                   |

#### STEP 16

# Make sure it is set to Refund Now

|            | KK Back Name Lookup           | \$  | e options  | C remplates   | EI(V) E neire | eayment         |
|------------|-------------------------------|-----|------------|---------------|---------------|-----------------|
|            |                               | Pay | y Code 🔺   | Description • | Amount        | Туре            |
|            | Total Retund (;)              |     |            |               |               |                 |
|            | \$ 21.00                      |     |            |               |               |                 |
|            | Total Paid (                  |     |            |               |               |                 |
| <b>T</b> O | \$ 21.00                      |     |            |               | No            | records were fo |
| 22         | Pay Code ()                   |     |            |               |               |                 |
| 10         | 02 - Cash 🗘                   |     |            |               |               |                 |
|            | Refund Option ①               |     |            |               |               |                 |
|            | Refund Now 🗘                  | 4   |            |               |               |                 |
|            | Payment Reference 1 ()        |     | Use/Refund | I Credit 🔻    |               |                 |
|            | Payment Reference 2 ()        |     |            |               |               |                 |
|            | Add Refund Alternate Payee    |     |            |               |               |                 |
|            | Shopping Cart                 |     |            |               |               |                 |
|            | © Options 	☐ Templates 	☑ (0) |     |            |               | Made wit      | h Tango.us      |

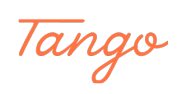

### **Click on Process**

After clicking on "Process" your refund will be completed.

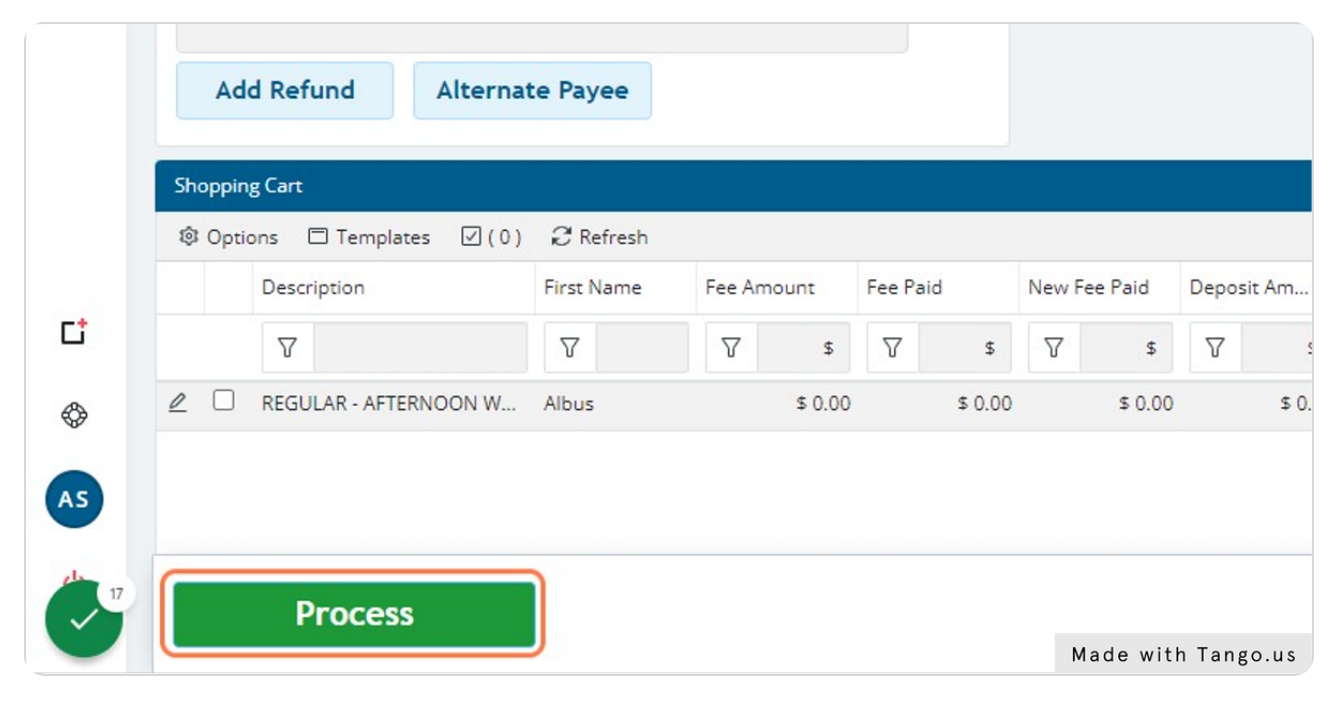

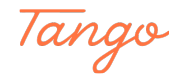

# Created in seconds with

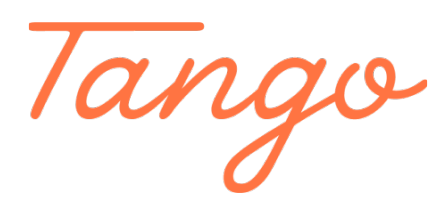

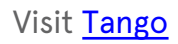